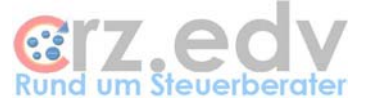

# Anwendungs-Handbuch Festtagsliste [tse:nit]

| Festtagsliste, Jubiläen, wich       | tige Daten                       |            |              |                       |                      |                |               | 8_0            |
|-------------------------------------|----------------------------------|------------|--------------|-----------------------|----------------------|----------------|---------------|----------------|
| Auswahl                             | 16.11                            | .2004      | 4            | <u>Liste de</u>       | r Festtage           | 2              | Info H        | lilfe Einstell |
|                                     |                                  |            |              | Stand                 | 16.11.2004 12:41:2   | 6              |               |                |
| Auswahl Zeitraum                    | Datum                            | Jahre      | AdrArt       | Ereignis              | Bemerkungen          | Mitarbeiter    | AdrNr         | KurzName       |
| C nur heute                         | 01.01.1960                       | 44         | Mandant      | Hochzeitstag          | Karte                | inite worker   | 9901          | TestEreihen    |
| C herte + letzte 3 Tage             | 01.01.1983                       | 21         | Mandant      | Hochzeitstag          | True to              |                | 9011          | Freiberufler   |
| C morgen                            | 01 01 1999                       | 5          | Mandant      | Mandant seit          |                      | Kanzlei-I      | 902           | Test Kost      |
| C heute und morgen                  | 01 01 2002                       | 2          | Mandant      | Mandant seit          |                      | Kanzlei-I      | 1019          | VZeiss EDV     |
| C diese Woche                       | 04.01.2004                       | 0          | Mandant      | Mandant seit          |                      | CRZeiss        | 29            | Arbeitspapie   |
| C diese und nächste Woche           | 07.01.2000                       | 4          | Mandant      | Mandant seit          |                      | Kanzlei-I      | 903           | Test Überna    |
| C diesen Monat                      | 17.01.1954                       | 50         | Mandant      | Geburtstag            |                      |                | 3102          | Kesch⩓         |
| C diesen u nächsten Monat           | 17.01.1954                       | 50         | Mandant      | Geburtstag            | Testfall s'Le'       | CRZeiss        | 8             | Test KR-Bu     |
| C von / bis (TTMM/TTMM)             | 18.01.1971                       | 33         | Mandant      | Geburtstag            |                      |                | 90001         | CWes           |
|                                     | 19.01.2002                       | 2          | Mitarbeiter  | tätig seit            |                      |                | 1018          | XZeiss         |
|                                     | 01 02 1956                       | 48         | Mandant      | Geburtstag            |                      |                | 333           | Irgendwer a    |
| "runde" Ereignisse                  | 01.02.1956                       | 48         | Mandant      | Geburtstag            |                      | Kanzlei-I      | 910           | Test API       |
| <ul> <li>alle Ereignisse</li> </ul> | 01.02.1956                       | 48         | Mandant      | Geburtstag            | unbedingt anrufen    | Pauling        | 1002          | Testmandar     |
| C Runde (5 / 10)                    | 01.02.1956                       | 48         | Mandant      | Geburtstag            |                      |                | 9007          | Nägler Trau    |
| C Runde ab 0                        | 01.02.1956                       | 48         | Mitarbeiter  | Geburtstag            |                      |                | 1018          | XZeiss         |
| Auswahl Personenkreis               | 01.02.1956                       | 48         | Mitarbeiter  | Geburtstag            |                      |                | 18            | CRZeiss        |
| Mandanten                           | 01.02.1989                       | 15         | Mitarbeiter  | tätiq seit            |                      |                | 33            | AL             |
| Ehegatten Mandant                   | 02.02.1956                       | 48         | Mandant      | Geburtstag            |                      | Kanzlei-I      | 1019          | YZeiss EDV     |
| Kinder Mandant                      | 02.02.1958                       | 46         | Mitarbeiter  | Geburtstag            |                      |                | 33            | AL             |
| Mitarbeiter                         | 09.02.2001                       | 3          | Mandant      | Mandant seit          |                      | Kanzlei-I      | 435           | Test BB Met    |
| Auswahl Ereignisse                  | 11.02.2004                       | 0          | Mandant      | Mandant seit          |                      | CRZeiss        | 30            | Test SBM A     |
| Geburtstage                         | 14.02.2002                       | 2          | Mandant      | Mandant seit          |                      | CRZeiss        | 90002         | Test IST-Ve    |
| Hochzeitstage                       | 16.02.1959                       | 45         | Mitarbeiter  | Geburtstag            |                      |                | 19            | WK.            |
| Mandatsverhältnis                   | 22.02.2003                       | 1          | Mandant      | Mandant seit          |                      | Förster        | 15            | Test Sali Ko   |
| Mitarbeiterverhältnis               | 97.09.9009                       | 4          | Mandant      | Mondont ooit          |                      | Tooth (ove     | 40            | Toot Cooolie   |
| eigene Ereignisse                   | 1.1                              |            |              |                       |                      |                |               | -              |
|                                     | <u>A</u> ktualisiere<br>[tse:nit | n aus<br>] | Eigene Ereig | nisse <u>B</u> emerki | ungen <u>T</u> ext-E | xport          | Drucken       | Ende           |
| tage für 10it. Version 1.2.18       |                                  | Ar         | zahl: 113    |                       | @1983 - 20           | 04 Carl-Rainer | Zeiss EDV Sva | stem-Beratunga |

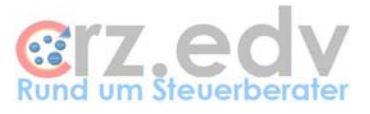

## 0. Inhaltsverzeichnis

| 0.      | Inhaltsverzeichnis                           | 2  |
|---------|----------------------------------------------|----|
| 1.      | Anwendung                                    | 3  |
| 1.1.    | Ansicht der Programm-Oberfläche              | 3  |
| 1.2.    | Datenstruktur.                               | 4  |
| 1.2.1.  | Festtage                                     | 4  |
| 1.2.2.  | Adressen                                     | 4  |
| 1.3.    | Bedienungs-Elemente                          | 6  |
| 1.3.1.  | Auswahl-Bereich "Runde" Ereignisse           | 6  |
| 1.3.2.  | Auswahlbereich Zeitraum                      | 6  |
| 1.3.3.  | Auswahl des Personenkreises                  | 6  |
| 1.3.4.  | Auswahl der Ereignisse                       | 6  |
| 1.3.5.  | Schaltfläche < Aktualisieren aus [tse:nit]>  | 6  |
| 1.3.6.  | Schaltfläche <bemerkungen></bemerkungen>     | 6  |
| 1.3.7.  | Schaltfläche <text-export></text-export>     | 7  |
| 1.3.8.  | Schaltfläche < Drucken>                      | 7  |
| 1.3.9.  | Schaltfläche <info></info>                   | 7  |
| 1.3.10. | Doppelklick auf Liste                        | 8  |
| 1.3.11. | Schaltfläche <ende></ende>                   | 8  |
| 1.3.12. | Schaltfläche <eigene ereignisse=""></eigene> | 8  |
| 1.4.    | Eigene Ereignisse                            | 9  |
| 1.4.1.  | Regeln für eigene Ereignisse                 | 9  |
| 1.4.2.  | Neue Ereignisse                              | 9  |
| 1.4.3.  | Änderungen                                   | 10 |
| 1.4.4.  | Löschen                                      | 10 |
| 1.4.5.  | Schaltfläche <beenden></beenden>             | 10 |
| 2.      | Ideen, Anregungen                            | 11 |

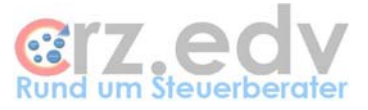

## 1. Anwendung

## 1.1. Ansicht der Programm-Oberfläche

| 🦉 Festtagsliste, Jubiläen, wicht  | ige Daten                        |            |              |                                |                      |               |               | <u>8 _ D ×</u>    |
|-----------------------------------|----------------------------------|------------|--------------|--------------------------------|----------------------|---------------|---------------|-------------------|
| <u>Auswahl</u>                    | 16.11                            | .2004      | 4            | Liste der<br><sub>Stand:</sub> | Festtage             |               | ļnfo H        | ilfe Einstellg.   |
| Auswahl Zeitraum                  |                                  |            |              | 1                              |                      |               | 1             |                   |
| <ul> <li>alle</li> </ul>          | Datum                            | Jahre      | AdrArt       | Ereignis                       | Bemerkungen          | Mitarbeiter   | AdrNr         | KurzName 🔔        |
| O nur heute                       | 01.01.1960                       | 44         | Mandant      | Hochzeitstag                   | Karte                |               | 9901          | TestFreiberu      |
| 🔿 heute + letzte 3 Tage           | 01.01.1983                       | 21         | Mandant      | Hochzeitstag                   |                      |               | 9011          | Freiberufler      |
| C morgen                          | 01.01.1999                       | 5          | Mandant      | Mandant seit                   |                      | Kanzlei-I     | 902           | Test Kost         |
| C heute und morgen                | 01.01.2002                       | 2          | Mandant      | Mandant seit                   |                      | Kanzlei-I     | 1019          | YZeiss EDV        |
| C diese Woche                     | 04.01.2004                       | 0          | Mandant      | Mandant seit                   |                      | CRZeiss       | 29            | Arbeitspapie      |
| 🔿 diese und nächste Woche         | 07.01.2000                       | 4          | Mandant      | Mandant seit                   |                      | Kanzlei-I     | 903           | Test Überna       |
| 🔿 diesen Monat                    | 17.01.1954                       | 50         | Mandant      | Geburtstag                     |                      |               | 3102          | Kesch⩓            |
| 🔿 diesen u. nächsten Monat        | 17.01.1954                       | 50         | Mandant      | Geburtstag                     | Testfall s'Le'       | CRZeiss       | 8             | Test KR-Buc       |
| 🔿 von / bis (TTMM/TTMM)           | 18.01.1971                       | 33         | Mandant      | Geburtstag                     |                      |               | 90001         | CWes              |
|                                   | 19.01.2002                       | 2          | Mitarbeiter  | tätig seit                     |                      |               | 1018          | XZeiss            |
| "rundo" Ercignicas                | 01.02.1956                       | 48         | Mandant      | Geburtstag                     |                      |               | 333           | Irgendwer.a       |
| C alla Ereignisse                 | 01.02.1956                       | 48         | Mandant      | Geburtstag                     |                      | Kanzlei-I     | 910           | Test API          |
| C Runda (E / 10)                  | 01.02.1956                       | 48         | Mandant      | Geburtstag                     | unbedingt anrufen    | Pauling       | 1002          | Testmandarr       |
| C Runde (57 To)                   | 01.02.1956                       | 48         | Mandant      | Geburtstag                     |                      |               | 9007          | Nägler,Traug      |
|                                   | 01.02.1956                       | 48         | Mitarbeiter  | Geburtstag                     |                      |               | 1018          | XZeiss            |
| Auswahl Personenkreis             | 01.02.1956                       | 48         | Mitarbeiter  | Geburtstag                     |                      |               | 18            | CRZeiss           |
| Mandanten                         | 01.02.1989                       | 15         | Mitarbeiter  | tätig seit                     |                      |               | 33            | AL                |
| Ehegatten Mandant                 | 02.02.1956                       | 48         | Mandant      | Geburtstag                     |                      | Kanzlei-I     | 1019          | YZeiss EDV        |
| Kinder Mandant                    | 02.02.1958                       | 46         | Mitarbeiter  | Geburtstag                     |                      |               | 33            | AL                |
| Mitarbeiter                       | 09.02.2001                       | 3          | Mandant      | Mandant seit                   |                      | Kanzlei-I     | 435           | Test BB Met:      |
| Auswahl Ereignisse                | 11.02.2004                       | 0          | Mandant      | Mandant seit                   |                      | CRZeiss       | 30            | Test SBM Ar       |
| 🔲 Geburtstage                     | 14.02.2002                       | 2          | Mandant      | Mandant seit                   |                      | CRZeiss       | 90002         | Test IST-Ver      |
| Hochzeitstage                     | 16.02.1959                       | 45         | Mitarbeiter  | Geburtstag                     |                      |               | 19            | WK                |
| Mandatsverhältnis                 | 22.02.2003                       | 1          | Mandant      | Mandant seit                   |                      | Förster       | 15            | Test Sali Kor     |
| Mitarbeiterverhältnis             | 17.00.0002                       | 4          | Mondont      | Mondort ooit                   | 1                    | Toot) (pro    | 10            | Toot Copollo      |
|                                   | <u>A</u> ktualisiere<br>[tse:nit | n aus<br>] | Eigene Ereig | nisse <u>B</u> ernerkur        | ngen <u>T</u> ext-Ex | port          | Drucken       | Ende              |
| Festtage für 10it, Version 1.2.18 |                                  | An         | zahl: 113    |                                | © 1983 - 2004        | 4 Carl-Rainer | Zeiss EDV Sys | stem-Beratungen 🏑 |

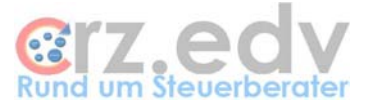

## 1.2. Datenstruktur

## 1.2.1. Festtage

Es werden aus [tse:nit] folgende Datums-Informationen eingelesen:

- Geburtstage von Mandanten, Ehegatten und Kindern
- Hochzeitstage
- Mandatsverhältnis seit
- Geburtstage von Mitarbeitern
- Mitarbeiter seit

Ein Datums-Feld für Firmen-Gründungen existiert in [tse:nit] leider nicht. Hier kommt ggf. die Möglichkeit zum Tragen, eigene Ereignisse eintragen zu können.

Die interne Festtags-Datenbank hat folgenden Aufbau:

- Datum (Geburtsdatum, ...)
- Anzahl Jahre bis zum aktuellen Jahr
- Adress-Art (Mandant, Ehegatte, Kind 1...x, Mitarbeiter)
- Ereignis (Geburtstag, Mandant seit, Hochzeitstag, Mitarbeiter seit)
- Bemerkungen (beim Einlesen aus [tse:nit] leer)
- Kanzlei
- Partner
- Haupt-Mitarbeiter
- Adress-Nummer (Mandant-Nummer, Mitarbeiter-Nummer)
- Kurzname
- Name
- Name 2
- Titel

Da sich das vollständige Datum alleine nicht zum Sortieren nach Tag und Monat eignet, werden Intern folgende ergänzende Felder verwaltet:

- Tag
- Monat
- Jahr
- Rund

## 1.2.2. Sonderfälle

Bei verwitweten, geschiedenen und dauernd getrennt lebenenden Mandanten wird ein vorher ggf. eingetragenes Hochzeitsdatum entfernt.

Bei verwitweten Mandanten wird der Geburtstag des Lebensabschnittspartners nicht (mehr) in der Liste ausgewiesen.

Hinweis: bei verwitweten Ehegatten ("Mandant" ist verstorben, "Ehegatte" lebt noch) muss in [tse:nit] der Ehegatte als Mandant und der Mandant als Ehegatte eingetragen werden.

## 1.2.3. Adressen

Es werden aus [tse:nit] folgende Adress-Informationen in 7 Adress-Zeilen eingelesen:

- 1 leer
- 2 vollständiger Name (des Mandanten, Ehegatten, Kindes, Mitarbeiters) einschl. Titel
- 3 Zusatz
- 4 Strasse

Festtagsliste [tse:nit] - Seite 5

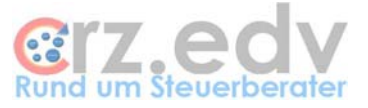

- 5 leer
- 6 Land PLZ Ort
- 7 leer

Diese Anschrift ist von einem Textverarbeitungsprogramm (z.B. Word) für das Adress-Fenster von Briefen nutzbar.

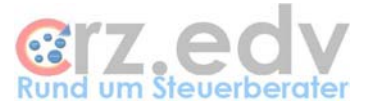

## 1.3. Bedienungs-Elemente

#### 1.3.1. Auswahl-Bereich "Runde" Ereignisse

Hier kann der Anwender durch einen Mausklick auf die entsprechende Option entscheiden, ob er innerhalb der getroffenen Datumsauswahl (siehe unter Kapitel 1.3.2)

- alle Ereignisse
- nur "runde" Ereignisse

(5 Jahre, 10 Jahre, ... 50 Jahre etc.)

• nur "runde" Ereignisse ab einer angegebenen Jahreszahl Eingabe 50 zeigt nur 50 Jahre, 55 Jahre, 60 Jahre ...

auswerten möchte.

#### 1.3.2. Auswahlbereich Zeitraum

In diesem Bereich kann der Anwender gezielt einen bestimmten Datumsbereich auswählen. Die hier vorgenommene Auswahl wird durch eingeschränkt durch die Mö

- alle Ereignisse
- nur heutige Ereignisse
- nur morgige Ereignisse
- alle heutigen und morgigen Ereignisse
- diese Woche
- nächste Woche
- diese und nächste Woche
- diesen Monat
- diesen und nächsten Monat
- gezielt von Datum bis Datum

#### 1.3.3. Auswahl des Personenkreises

In diesem Bereich kann angehakt werden, für welche Personenkreise die Festtage angezeigt werden sollen. Sind keine Haken gesetzt, werden alle Festtage angezeigt, die den übrigen Kriterien entsprechen.

### 1.3.4. Auswahl der Ereignisse

In diesem Bereich kann angehakt werden, für welche Ereignisse die Festtage angezeigt werden sollen. Sind keine Haken gesetzt, werden alle Festtage angezeigt, die den übrigen Kriterien entsprechen.

#### 1.3.5. Schaltfläche < Aktualisieren aus [tse:nit]>

Beim ersten Programmstart wird automatisch die Ereignis-Datenbank neu aufgebaut. Danach werden die Daten aus [tse:nit] nur neu eingelesen, wenn die Ereignis-Datenbank älter als 2 Tage ist.

Mit der Schaltfläche <Aktualisieren aus [tse:nit]> kann eine Aktualisierung jederzeit durchgeführt werden.

#### 1.3.6. Schaltfläche <Bemerkungen>

Die aus [tse:nit] eingelesenen Ereignisse sind generell nicht änderbar. Jedoch kann die Spalte Bemerkungen auch für diese Ereignisse ausgefüllt werden, um spezielle Informationen abzulegen. Diese Information wird nicht nach [tse:nit] gespeichert, sondern besteht nur in der internen Datenbank.

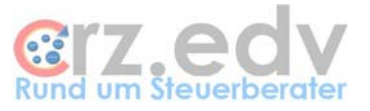

## 1.3.7. Schaltfläche <Text-Export>

Mit dieser Schaltfläche wird die zur Ausführungszeit aktive Auswahl an Ereignissen in eine Text-Datei exportiert. Diese Textdatei hat die Struktur einer Word-Serienbriefdatei und folgenden Aufbau:

- Datum
- Adressart
- Ereignis
- Jahre
- Tag
- Monat
- Jahr
- Rund
- Bemerkungen
- AdressNr
- Kurzname
- Name
- Vorname
- Titel
- Adr1
- Adr2
- Adr3
- Adr4
- Adr5
- Adr6
- Adr7

Die Datensätze sind durch CarriageReturn/Linefeed (CrLf, Ascii 12,10) voneinander getrennt, die Datenfelder durch ein Semikolon (;). In der ersten Zeile wird die Beschreibung der Datenfelder ausgegeben.

Beispiel:

Datum:Adressart;Ereignis;Jahre;Tag:Monat;Jahr;Rund;Bemerkungen;AdressNr;Kurzname;Name;Vorname;Titel;Adr1;Adr2;Adr3;Adr4;Adr5;Adr6;Adr7 01.01.1999;Mandant;Mandant seit;3;1;1;1999;0;;902;Test Kost;;;

01.01.2002;Mandant;Mandant seit;0;1;1;2002;0;;1019;YZeiss EDV;YZeiss;YCarl-Rainer;YTitel

03.01.1983;Kind 1;Geburtstag;19;3;1;1983;0;;9007;Nägler,Traug;Nägler;Berthold;

07.01.2000;Mandant;Mandant seit;2;7;1;2000;0;;903;Test Übernahme MVZ;;;

Diese Art von Textdateien lassen sich mit Word als Serienbriefdateien nutzen. Sie lassen sich mit Excel direkt öffnen und weiterverarbeiten. Auch viele andere Programme können dieses Datenformat verarbeiten.

### 1.3.8. Schaltfläche < Drucken>

Sie haben die Möglichkeit, die aktuelle Auswahl an Festtagen oder alle Festtage als Liste auszudrucken. Hierzu wird im Hintergrund Excel gestartet, eine entsprechende Tabelle aufbereitet und der Druckdialog angezeigt. Nach Ausdruck oder Abbruch wird Excel automatisch wieder beendet.

### 1.3.9. Schaltfläche < Info>

Information zum Programmstand, Autor etc.

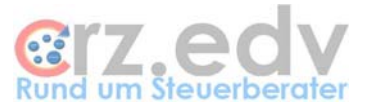

## 1.3.10. Doppelklick auf Liste

|      | 01.02.1000 | 40 | manadarit             | Coburtatug |                   | 010  | LOSC OF |
|------|------------|----|-----------------------|------------|-------------------|------|---------|
| oche | 01.02.1956 | 48 | Kind 1                | Geburtstag |                   | 1001 | Balduin |
|      | 01.02.1956 | 48 | Mandant               | Geburtstag | unbedingt anrufen | 1002 | Testma  |
| onat | 01.02.1956 | 48 | Mandant               | Geburtstag | 1.                | 9007 | Nägler, |
| (MN  | 01.02.1956 | 48 | Mitarbeiter           | Geburtstag | ~~~)              | 1018 | XZeiss  |
|      | 01.02.1956 | 48 | Mandant <sup>pr</sup> | Geboxtstag | Mita 18           | 18   | CRZeis  |
|      | 01.02.1989 | 15 | Mitarbeiter           | tätig seit |                   | 33   | AL      |

Wird auf die Spalte links der Liste bei einem Festtag doppelt geklickt, wird die Anschrift und Telefonnummer des Betroffenen angezeigt.

| Festtagsliste 🗃 🛛 🗙                       |
|-------------------------------------------|
| Anschrift:                                |
| Gerhard Karl Huber                        |
| Haid-und-Neu-Straße 52<br>76131 Karlsruhe |
| Telefon:                                  |
| 07221/952812 Ehrfurt                      |
| OK                                        |

## 1.3.11. Schaltfläche <Ende>

Diese Schaltfläche beendet das Programm und speichert die internen Datenbanken ab.

## 1.3.12. Schaltfläche < Eigene Ereignisse>

Mit dieser Schaltfläche können eigene Ereignisse erfasst und verwaltet werden. Mehr dazu im folgenden Kapitel (1.4).

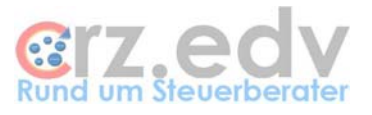

## 1.4. Eigene Ereignisse

| 5 | , Fe | sttagsliste | e - eig | ene Ereigniss | e        |             |        |               |                | >              | ×   |
|---|------|-------------|---------|---------------|----------|-------------|--------|---------------|----------------|----------------|-----|
| Ľ |      | Datum       | Jahre   | AdrArt        | Ereignis | Bemerkungen |        | AdrNr         | KurzName       | Name           | 1   |
|   | *    |             |         |               |          |             |        |               |                |                |     |
| Γ |      |             |         |               |          |             |        |               |                |                |     |
|   |      |             |         |               |          |             |        |               |                |                |     |
|   |      |             |         |               |          |             |        |               |                |                |     |
|   |      |             |         |               |          |             |        |               |                |                |     |
|   |      |             |         |               |          |             |        |               |                |                |     |
|   |      |             |         |               |          |             |        |               |                |                |     |
|   |      |             |         |               |          |             |        |               |                |                |     |
|   |      |             |         |               |          |             |        |               |                |                |     |
|   | L I  | (           |         |               |          |             |        |               |                |                |     |
| L | •    |             |         |               |          |             |        |               |                | <b>P</b>       | 1   |
|   |      |             |         |               |          |             |        |               |                | Beenden        |     |
|   |      |             |         |               |          |             |        |               |                | Doghdon        |     |
|   |      |             |         | Anza          | hl: 0    |             | þ 2002 | 2 Carl-Rainer | Zeiss EDV Syst | tem-Beratunger | //. |

### 1.4.1. Regeln für eigene Ereignisse

Bei der Eingabe von eigenen Ereignissen sind folgende Regeln zu beachten:

Mit der Taste <TAB> kann man in das folgende Feld springen. Dieses ist dann zunächst vollständig markiert (blau). Man kann mit den Cursor-Tasten das Feld demarkieren und verändern.

Es müssen nicht alle Felder gepflegt werden, wenn es sich um Mandanten- oder Mitarbeiter-Ereignisse handelt.

| È | 🐃 Festtagsliste - eigene Ereignisse 📃 🔼 🗙 |            |       |         |          |             |       |          |      |  |  |
|---|-------------------------------------------|------------|-------|---------|----------|-------------|-------|----------|------|--|--|
|   |                                           | Datum      | Jahre | AdrArt  | Ereignis | Bemerkungen | AdrNr | KurzName | Name |  |  |
|   | *                                         | 13.02.2000 |       | Mandant | Haus     |             | 333   |          |      |  |  |
|   |                                           |            |       |         |          |             |       |          |      |  |  |

In das Feld Datum muss ein korrektes Datum in der Form "TT.MM.JJJJ" eingetragen werden.

Das Feld Jahre wird generell vom Programm berechnet.

Sollen die Namensfelder automatisch aktualisiert werden, muss Feld AdrArt korrekt mit "Mandant" bzw. "Mitarbeiter" beschriftet werden. Weiterhin ist in diesem Fall die korrekte Mandant- bzw. Mitarbeiternummer einzugeben. Eine Hilfe oder Auswahl-Liste ist hier nicht möglich.

Es können jedoch andere Adress-Arten, Nummern und Ereignisse verwendet werden. Zu diesen werden jedoch keine Namen aktualisiert und keine Adressen gespeichert.

#### 1.4.2. Neue Ereignisse

In der Liste finden sich ausschliesslich eigene Ereignisse. Die aus [tse:nit] ausgelesenen Ereignisse werden hier nicht angezeigt. Die letzte Zeile dieser Liste ist immer leer und hat einen Stern (\*) links in dem führenden grauen Feld. In diese Zeile kann ein neues Ereignis eingegeben werden.

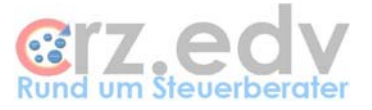

Weitere neue Ereignisse können eingeben werden, indem man im Feld "Datum" die Taste <Nach unten> drückt. Damit wird eine leere Zeile mit dem Stern (\*) angezeigt, die mit einem weiteren neuen Ereignis gefüllt werden kann.

## 1.4.3. Änderungen

Mit einem Klick auf das zu ändernde Feld wird dieses aktiviert und kann geändert werden.

#### 1.4.4. Löschen

Gelöscht wird eine Zeile (Datensatz), indem zunächst mit der linken Maustaste auf den Pfeil links der Zeile geklickt wird. Anschliessend drückt man die Taste <ENTF>, um den Datensatz zu löschen.

| È | i, Festtagsliste - eigene Ereignisse |            |       |         |          |             |       |          |      |   |  |
|---|--------------------------------------|------------|-------|---------|----------|-------------|-------|----------|------|---|--|
|   |                                      | Datum      | Jahre | AdrArt  | Ereignis | Bemerkungen | AdrNr | KurzName | Name |   |  |
|   | ▲                                    | 14.09.1908 |       | Mandant | Haus     |             |       |          |      |   |  |
|   |                                      | 30.12.1945 |       |         |          |             |       |          |      |   |  |
|   | *                                    |            |       |         |          |             |       |          |      |   |  |
|   |                                      |            |       |         | -        |             |       |          |      | 1 |  |

### 1.4.5. Schaltfläche < Beenden>

Mit Drücken der Schaltfläche <Beenden> wird die Bearbeitung der eigenen Ereignisse abgeschlossen. Die neuen und geänderten Datensätze werden in die interne Datenbank gespeichert und in die aktuelle Auswahl eingefügt. Die Liste in der Haupt-Maske wird dadurch sofort aktualisiert.

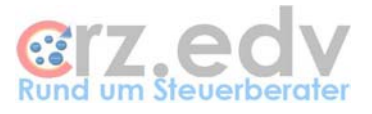

## 2. Ideen, Anregungen

Für Vorschläge und Ideen zur Verbesserung und Erweiterung der Funktionalität oder der Handhabung des vorliegenden Programmes bin ich jederzeit dankbar.

Ich habe mich aufgrund meiner langjährigen Erfahrung darauf spezialisiert, Zusatzprogramme und Schnittstellen zum Curadata-System, zu [tse:nit] und zu den SBS-Programmen Finanzbuchhaltung und Lohnbuchhaltung zu entwickeln, entwickeln zu lassen oder auf dem unübersichtlichen EDV-Markt für Sie zu suchen. Auch bei individuellen Anforderungen kann ich in vielen Fällen weiterhelfen oder entsprechende Kontakte herstellen. Mit meiner Ausbildung (Steuerfachgehilfe, Bilanzbuchhalter) und meiner Erfahrung mit EDV und insbesondere mit dem genannten Programmen ist es mir besonders wichtig, intensiv auf Ihre Wünsche und Vorstellungen bezüglich Ihrer Programme einzugehen.

Sie haben Ideen, die Sie aus Zeitmangel nicht realisieren können? Vorstellungen, die mit der bestehenden EDV nicht verwirklicht werden können? Anregungen und Erweiterungsvorschläge zum Curadata-System? Rufen oder schreiben Sie mich einfach an, für Ihre Wünsche und Vorstellungen habe ich immer "ein offenes Ohr".